## How to see the data you submitted in the past cycles and export your own hospital's data into excel

 Click "Data Exports, Reports, and Stats" under Applications section on the left and click "View Report".

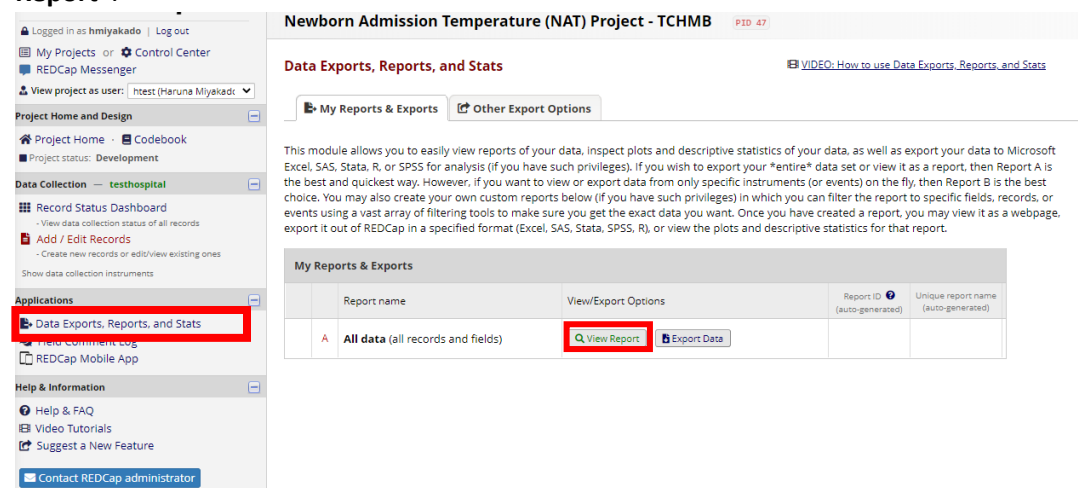

2. This is how it looks within REDCap. You can scroll the bottom bar to the right to see more columns.

| Data Exports, Reports, and Stats                                                             |                                                              |                                                      |              |                                                |                                      |                                               |                                    |                                                                 |                                                                                                    | v to use Data Expor                                                                                        | ts. Reports. 3                         | and Stats          |                                    |                                               |                                                                  |                                                                       |                                                                  |                                                                     |                                                                                    |
|----------------------------------------------------------------------------------------------|--------------------------------------------------------------|------------------------------------------------------|--------------|------------------------------------------------|--------------------------------------|-----------------------------------------------|------------------------------------|-----------------------------------------------------------------|----------------------------------------------------------------------------------------------------|----------------------------------------------------------------------------------------------------|----------------------------------------|--------------------|------------------------------------|-----------------------------------------------|------------------------------------------------------------------|-----------------------------------------------------------------------|------------------------------------------------------------------|---------------------------------------------------------------------|------------------------------------------------------------------------------------|
| B- My Reports & Exports Cher Export Options Q View Report: All data (all records and fields) |                                                              |                                                      |              |                                                |                                      |                                               |                                    |                                                                 |                                                                                                    |                                                                                                    |                                        |                    |                                    |                                               |                                                                  |                                                                       |                                                                  |                                                                     |                                                                                    |
| Il data (all records and fields)                                                             |                                                              |                                                      |              |                                                |                                      |                                               |                                    |                                                                 |                                                                                                    |                                                                                                    |                                        |                    |                                    |                                               |                                                                  |                                                                       |                                                                  |                                                                     |                                                                                    |
|                                                                                              |                                                              |                                                      |              |                                                |                                      |                                               |                                    |                                                                 |                                                                                                    |                                                                                                    |                                        |                    |                                    |                                               |                                                                  |                                                                       |                                                                  | Table not displaying                                                |                                                                                    |
| ecord ID<br>articipant_ re                                                                   | ¢<br>Repeat<br>Instrument<br>redcap_<br>repeat_<br>nstrument | Repeat<br>Instance<br>redcap_<br>repeat_<br>instance | tchmb_<br>id | Data collection period data collection_ period | Name of<br>hospital<br>hosp_<br>name | Other<br>(Specify)<br>hosp_<br>name_<br>other | Today's<br>Date<br>todays_<br>date | Does<br>your<br>hospital<br>deliver<br>babies?<br>birth_y_<br>n | Total<br>number<br>of births<br>in the<br>hospital<br>this data<br>collection<br>period<br>births_<br>total | What is the<br>most<br>commonly<br>used source of<br>data for<br>mother's<br>racethnicity?<br>source_total | Other<br>(specify)<br>other<br>specify | Unknown/Undeclared | +<br>Hispanic<br>total<br>eth_hisp | Non-<br>Hispanic<br>total_<br>eth_<br>nonhisp | Non-<br>Hispanic<br>White<br>total_<br>eth_<br>nonhisp_<br>white | +<br>Non-<br>Hispanic<br>Black<br>total_<br>eth_<br>nonhisp_<br>black | Non-<br>Hispanic<br>Other<br>total_<br>eth_<br>nonhisp_<br>other | Non-Hispanic<br>Unknown/Undeclared<br>total_eth_nonhisp_<br>unkmiss | Does your<br>hospital have a<br>well<br>newborn/mother<br>baby unit?<br>mbu_yes_no |
| 26-1 D<br>C<br>T                                                                             | VAT<br>Quarterly<br>Data<br>Collection<br>Tool               | 1                                                    |              | January-<br>March<br>2022 (5)                  |                                      |                                               | 04-27-<br>2022                     | Yes (1)                                                         | 116                                                                                                    | Existing data<br>from patient<br>intake or<br>financial records<br>(1)                                     |                                        | 0                  | 14                                 | 102                                           | 106                                                              | 4                                                                     | 1                                                                | 5                                                                   | Yes (1)                                                                            |
| 26-2 D<br>T                                                                                  | VAT<br>Quarterly<br>Data<br>Collection<br>Tool               | 1                                                    |              | April-June<br>2022 (6)                         |                                      |                                               | 08-23-<br>2022                     | Yes (1)                                                         | 112                                                                                                    | Existing data<br>from patient<br>intake or<br>financial records<br>(1)                                     |                                        | 6                  | 7                                  | 99                                            | 99                                                               | 4                                                                     | 2                                                                | 7                                                                   | Yes (1)                                                                            |

3. Click "Export Data"

Г

| Newbor                           | n Admissi                                     | ion Tem                                              | perat                       | ure (NAT                                                       | ) Projec                             | t - TCHM                                      | AB P                               | ID 47                                                      |                                                                                                   |                                                                                                    |                                        |                                         |                                |                                               |                                                                  |                                                                |                                                                  |                                                                     |                                                                    |
|----------------------------------|-----------------------------------------------|------------------------------------------------------|-----------------------------|----------------------------------------------------------------|--------------------------------------|-----------------------------------------------|------------------------------------|------------------------------------------------------------|---------------------------------------------------------------------------------------------------|----------------------------------------------------------------------------------------------------|----------------------------------------|-----------------------------------------|--------------------------------|-----------------------------------------------|------------------------------------------------------------------|----------------------------------------------------------------|------------------------------------------------------------------|---------------------------------------------------------------------|--------------------------------------------------------------------|
| Data Exports, Reports, and Stats |                                               |                                                      |                             |                                                                |                                      | E                                             | VIDEO: Hos                         | DEO: How to use Data Evoorts, Reports, and Stats           |                                                                                                   |                                                                                                    |                                        |                                         |                                |                                               |                                                                  |                                                                |                                                                  |                                                                     |                                                                    |
| E. My R                          | leports & Exp                                 | orts 🕑                                               | Other E                     | cport Optio                                                    | ns Q vi                              | ew Report                                     | All data (                         | all records                                                | s and fields)                                                                                     |                                                                                                    |                                        |                                         |                                |                                               |                                                                  |                                                                |                                                                  |                                                                     |                                                                    |
| Number of                        | results retur                                 | med: 2                                               | 4                           |                                                                | B Export                             | Data                                          | Print Page                         | e .                                                        |                                                                                                   |                                                                                                    |                                        |                                         |                                |                                               |                                                                  |                                                                |                                                                  |                                                                     |                                                                    |
| Report execut                    | ion time: 0 secon                             | nds                                                  |                             |                                                                | Live filter                          | s: [Record                                    | 1014                               |                                                            |                                                                                                   |                                                                                                    |                                        |                                         |                                |                                               |                                                                  |                                                                |                                                                  |                                                                     |                                                                    |
| All data                         | (all recor                                    | ds and                                               | fields)                     |                                                                |                                      |                                               |                                    |                                                            |                                                                                                   |                                                                                                    |                                        |                                         |                                |                                               |                                                                  |                                                                |                                                                  | Search                                                              | Table not display                                                  |
| 0                                | Ó                                             | .0                                                   | .0                          | 0                                                              |                                      |                                               | 0                                  |                                                            |                                                                                                   |                                                                                                    | 0                                      | \$                                      | 0                              |                                               |                                                                  |                                                                | 1                                                                | 4                                                                   |                                                                    |
| Record ID<br>participant_<br>id  | Repeat<br>Instrument<br>repeat_<br>instrument | Repeat<br>Instance<br>redcap_<br>repeat_<br>instance | TCHMB<br>ID<br>tchmb_<br>id | Data<br>collection<br>period<br>data_<br>collection_<br>period | Name of<br>hospital<br>hosp_<br>name | Other<br>(Specify)<br>hosp_<br>name_<br>other | Today's<br>Date<br>todays_<br>date | Does<br>your<br>hospital<br>deliver<br>babies?<br>birth_y_ | Total<br>number<br>of births<br>in the<br>hospital<br>this data<br>collection<br>period<br>births | What is the<br>most<br>commonly<br>used source of<br>data for<br>mother's<br>race/ethnicity?<br>raceethnicity. | Other<br>(specify)<br>other<br>specify | Unknown/Undeclared<br>total_eth_missunk | Hispanic<br>total_<br>eth_Risp | Non-<br>Hispanic<br>total_<br>eth_<br>nonhisp | Non-<br>Hispanic<br>White<br>total_<br>eth_<br>nonhisp_<br>white | Non+<br>Hispanic<br>Black<br>total_<br>eth<br>nonhisp<br>black | Non-<br>Hispanic<br>Other<br>totsl_<br>eth_<br>nonhisp_<br>other | Non-Hispanic<br>Unknown/Undeclared<br>total_eth_nonhisp_<br>unkmiss | Does your<br>hospital have a<br>well<br>newborn/moth<br>baby unit? |
|                                  |                                               |                                                      |                             |                                                                |                                      |                                               |                                    |                                                            | Loss Longs                                                                                        |                                                                                                    |                                        |                                         |                                |                                               |                                                                  |                                                                |                                                                  |                                                                     |                                                                    |

4. That will take you to choose the file format you want to export in. We recommend choosing "CVS/Microsoft Excel (labels)". Then, click "Export Data".

![](_page_1_Picture_1.jpeg)

5. Click icon below to download.

| ata E                                   | xports, Reports, a                                                                                             | nd Stats                                                                                                    | IBI <u>VIDEO: How to use Data Exports, Repo</u>                                                                                                    | rts. and Stats                                                                                               |
|-----------------------------------------|----------------------------------------------------------------------------------------------------|----------------------------------------------------------------------------------------------------|----------------------------------------------------------------------------------------------------|----------------------------------------------------------------------------------------------------|
| <b>E</b> • N                            | /ly Reports & Exports                                                                                          | C Other Export Option                                                                                        | •                                                                                                    |                                                                                                    |
| nis mo<br>cel, SA<br>e best<br>noice. Y | dule allows you to easily<br>AS, Stata, R, or SPSS for a<br>; and quickest way. How<br>You may also create you | v view reports of your data,<br>analysis (if you have such pr<br>ever, if you want to view or<br>r own custo | Inspect plots and descriptive statistics of your data, as well as export your dat<br>ivileges). If you wish to export your "entire" data set or view it as a report, the<br>export data from only specific instruments (or events) on the fly, then Report                                                                                                    | a to Microsoft<br>en Report A is<br>B is the best                                                            |
| ents u<br>port if                       | ising a vast array of filte                                                                                    | ring tools to v Data ex                                                                                      | port was successful!                                                                                                    | 3                                                                                                    |
| My Re                                   | Reports & Exports Report name A All data (all records                                                          | The data exp<br>the right to d<br>download thu<br>below.<br>Citation Ne<br>Please cite<br>language a         | ort was successful, and your data is now ready to be downloaded. Click the do<br>wonload your data file. If exporting to a specific statistical analysis package, yo<br>e syntax file that is provided for that stats package. For more details, follow th<br>solice<br>the REDCap project when publishing manuscripts (citation information an<br>e available here).                                                                          | ownload icon(s) below on<br>ou will additionally need to<br>e instructions in the box<br>ad template methods |
|                                         |                                                                                                    |                                                                                                    | CSV / Microsoft Excel (labels)<br>You may download the survey results in CSV (comma-separated) format, which<br>can be opened in Excel. You have the choice of downloading the data either with<br>the full headers and answer labels or just with the answer codes (.i.e. raw data).<br>NOTE: If you are using a version of Microsoft Excel prior to Excel 2007, due to<br>limitations the data will only be read to 25S columns when opened. | Click Icon(s) to download:                                                                                   |

6. You can open the downloaded excel file now – it looks like the picture below.

| AutoSa  | ive 🧿                    |                     | <b>9 - 6</b>   | ି <b>ଞି ଁ</b> | ⇒ Newbo                                           | ornAdmissionTemp_DATA_LABELS_2022-09-29_1510 👻 | <i>م</i>       | Search (Alt+Q)              |                      |                   |                 |           |               |          |              |             |          |                              | Miya                         | akado, Harun | a 💔            | E -         | 0           | ×    |
|---------|--------------------------|---------------------|----------------|---------------|---------------------------------------------------|------------------------------------------------|----------------|-----------------------------|----------------------|-------------------|-----------------|-----------|---------------|----------|--------------|-------------|----------|------------------------------|------------------------------|--------------|----------------|-------------|-------------|------|
| File    | Hor                      | ne Ins              | ert Dr         | aw Pag        | e Layout 🛛 Formulas                               | Data Review View Help ACROB                    | AT             |                             |                      |                   |                 |           |               |          |              |             |          |                              |                              |              |                | Commen      | its 🖄 Sh    | iare |
| Paste   | 🔏 Cut<br>🕒 Cop<br>🗳 Forr | by v<br>mat Painter | Calibri        | U ~   E       | • 11 • A* A* =<br>∃ •   <u>Ø</u> • <u>A</u> •   ≡ | E = = ≫ ~ 22 Wrap Text Gen<br>E = = 1 = 1 = 2  | ral            | Conditional<br>Formatting ~ | Format as<br>Table ~ | Normal<br>Neutral | Bad<br>Calcu    | Ilation   | Good<br>Check | Cell     | °<br>▼ Inset | nt Delete F | ormat    | AutoSum<br>Fill ~<br>Clear ~ | × Z∇<br>Sort &<br>Filter × S | Find & Ar    | nalyze<br>Data | Sensitivity |             |      |
| CI      | ipboar                   | rd                  | r <sub>3</sub> | For           | nt Fa                                             | Alignment F <sub>21</sub>                      | Number         | ι.                          |                      |                   | Styles          |           |               |          |              | Cells       |          |                              | Editing                      | Ar           | natysis        | Sensitivity |             |      |
| E10     |                          | •                   | × v            | $f_{x}$       |                                                   |                                                |                |                             |                      |                   |                 |           |               |          |              |             |          |                              |                              |              |                |             |             |      |
|         | A                        | в                   | с              | D             | E                                                 | F                                              | G              | н                           | 1                    | J.                | к               | L         | м             | N        | 0            | р           | Q        | R                            | s                            | т            | U              | v           | w           |      |
| 1 Reco  | rd ID                    | Repeat In           | Repeat li      | TCHMB ID      | Data collection period                            | d Name of hospital                             | Other (Specify | Today's Date                | Does you             | r Total nur       | n What is th Ot | ther (spe | Unknown,      | Hispanic | Non-Hisp     | Non-Hisp    | Non-Hisp | Non-Hisp                     | Non-Hispa                    | Does your    | Select th      | e Does your | Does your 1 | Tota |
| 2 366-1 | L                        | NAT Qua             | ri :           | 1             | January-March 2022                                |                                                |                | 4/27/2022                   | Yes                  | 110               | 5 Existing data | from pa   | 0             | 14       | 102          | 106         | 4        |                              | L 5                          | Yes          | Axillary       | Yes         | Yes         |      |
| 3 366-2 | 2                        | NAT Qua             | ri i           | 1             | April-June 2022                                   |                                                |                | 8/23/2022                   | Yes                  | 113               | 2 Existing data | from pa   | 6             | 7        | 99           | 99          | 4        | 1 :                          | 2 7                          | Yes          | Axillary       | Yes         | Yes         |      |
| 4       |                          |                     |                |               |                                                   |                                                |                |                             |                      |                   |                 |           |               |          |              |             |          |                              |                              |              |                |             |             |      |